#### ИСО «Орион»

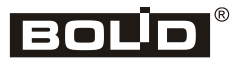

### Контроллер доступа «С2000-2»

# 

#### Инструкция по монтажу АЦДР.425723.001 ИМ

Настоящая инструкция по монтажу содержит указания, позволяющие выполнить основные действия по установке и подготовке контроллеров «С2000-2» к работе. Описание контроллера и правила его настройки и эксплуатации смотрите в Руководстве по эксплуатации (находится на сайте компании <u>http://bolid.ru</u> в разделе «ПРОДУКЦИЯ» на странице контроллера «С2000-2»).

#### 1 МЕРЫ ПРЕДОСТОРОЖНОСТИ

- Контроллер не имеет цепей, находящихся под опасным напряжением.
- Конструкция контроллера удовлетворяет требованиям электро- и пожарной безопасности по ГОСТ 12.2.007.0-75 и ГОСТ 12.1.004-91.
- Конструкция контроллера обеспечивает его пожарную безопасность в аварийном режиме работы и при нарушении правил эксплуатации согласно ГОСТ 12.1.004-91.
- Монтаж, установку и техническое обслуживание производить при отключённом напряжении питания контроллера.
- Монтаж и техническое обслуживание контроллера должны производиться лицами, имеющими квалификационную группу по электробезопасности не ниже второй.

#### 2 МОНТАЖ КОНТРОЛЛЕРА

Контроллер устанавливается на стенах или других конструкциях помещения в местах, защищённых от воздействия атмосферных осадков, механических повреждений и от доступа посторонних лиц.

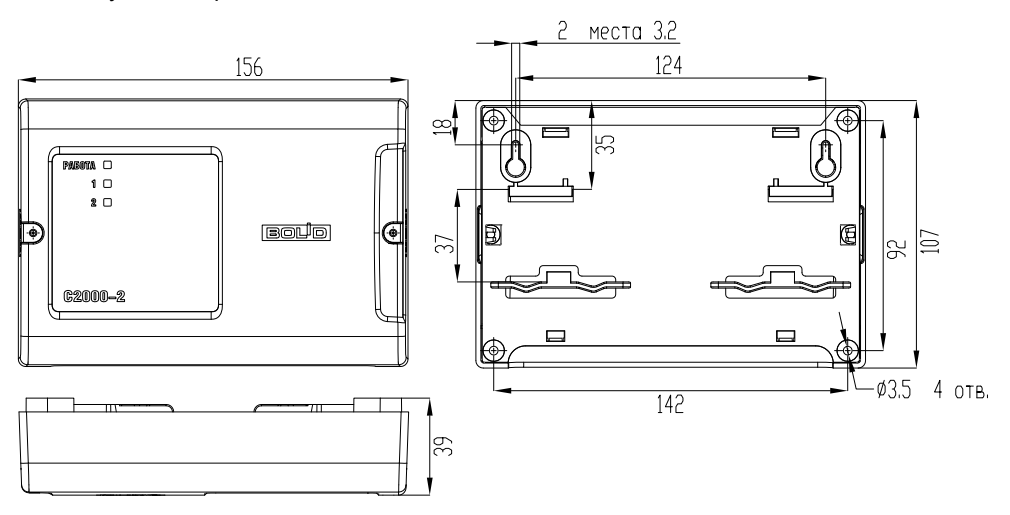

Рисунок 1. Габаритные и установочные размеры контроллера

Монтаж контроллера производится в соответствии с РД 78.145-92 «Правила производства и приёмки работ. Установки охранной, пожарной и охранно-пожарной сигнализации». Установка контроллера должна производиться на высоте, удобной для эксплуатации и обслуживания.

#### 3 ПОРЯДОК КРЕПЛЕНИЯ КОНТРОЛЛЕРА

3.1 Полностью прочтите настоящую Инструкцию по монтажу прежде, чем воспользоваться шаблоном для монтажа.

#### 3.2 Крепление на стену

3.2.1 Убедитесь, что стена, на которую устанавливается контроллер, прочная, ровная, чистая и сухая.

3.2.2 Закрепите контроллер на стене по варианту 1 или варианту 2.

3.2.3 Вариант 1. Приложите к стене шаблон для монтажа (стр. 15). Просверлите 3 отверстия (А, В и на выбор С или D).

3.2.4 Установите в отверстия дюбеля и вкрутите в 2 верхних дюбеля шурупы из комплекта поставки так, чтобы расстояние между головкой шурупа и стеной составляло около 7 мм.

3.2.5 Снимите крышку контроллера в порядке, указанном на рис. 2.

3.2.6 Навесьте контроллер на 2 шурупа. Вкрутите шуруп в нижнее крепёжное отверстие и зафиксируйте контроллер на стене.

3.2.7 Вариант 2. Приложите к стене шаблон для монтажа (стр. 15). Просверлите 3 отверстия (Е, F и на выбор С или D).

3.2.8 Установите в отверстия дюбеля.

3.2.9 Снимите крышку контроллера в порядке, указанном на рис. 2.

3.2.10 Приложите контроллер к стене так, чтобы крепежные отверстия совпали с дюбелями.

3.2.11 Вкрутите шурупы в крепежные отверстия и зафиксируйте контроллер на стене.

#### 3.3 Крепление на DIN-рейку

3.3.1 Установите контроллер на DINрейку в порядке, указанном на рис. 3.

3.3.2 Снимите крышку контроллера в порядке, указанном на рис. 2.

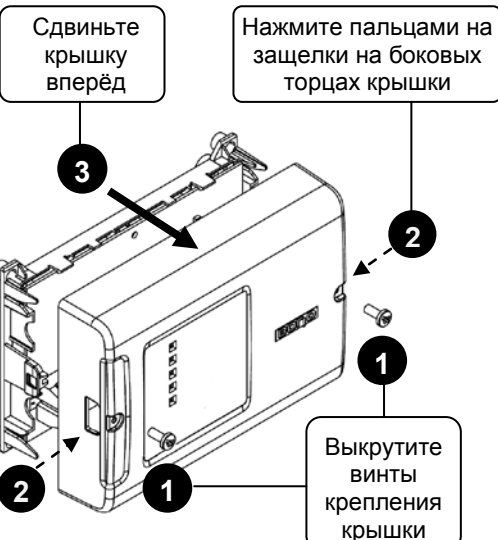

Рисунок 2. Снятие крышки контроллера

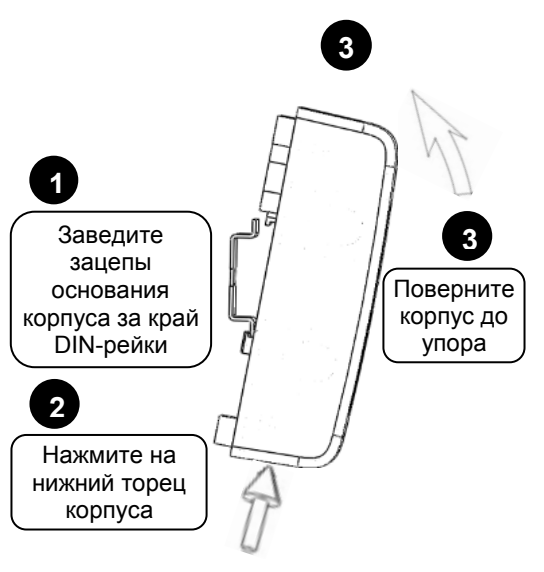

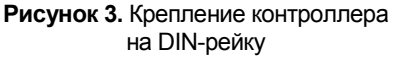

#### 4 ПОДКЛЮЧЕНИЕ КОНТРОЛЛЕРА

#### 4.1 Подключение линий интерфейса RS-485

4.1.1 Подключите линии A и B интерфейса RS-485 к контактам «A» и «B» клеммной колодки соответственно. Максимальное сечение проводов 1,5 мм<sup>2</sup>.

4.1.2 Если контроллер, пульт или другие приборы ИСО «Орион», подключённые к интерфейсу RS-485, питаются от разных источников, объедините цепи «GND» контроллера и «0 В» приборов (см. рис. 4).

4.1.3 Если контроллер не является первым или последним в линии интерфейса RS-485, удалите перемычку, расположенную на плате контроллера (см. рис. 4).

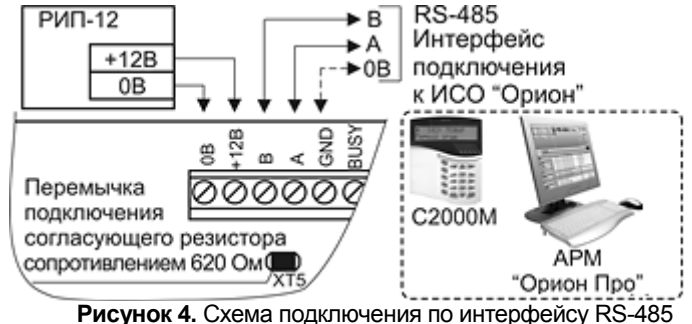

#### 4.2 Шлейфы сигнализации (ШС)

4.2.1 Подключите к контактам «Z1» («Z2») и «GND» нормально замкнутые и нормально разомкнутые охранные извещатели или цепи разрешения считывания и открытия доступа контроллера, соблюдая полярность (см. рис. 5). В ШС контроллера можно подключить охранные извещатели с выходом типа «сухой контакт».

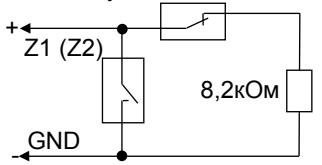

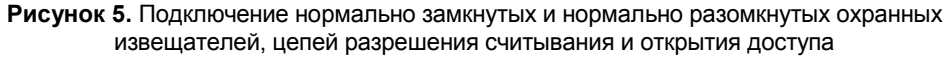

#### 4.3 Вход/Выход «BUSY»

4.3.1 Для синхронизации нескольких контроллеров соедините их контакты «BUSY» между собой. Если контроллеры питаются от разных источников питания, объедините их контакты «GND». Максимальное количество объединяемых контроллеров – 10.

4.3.2 При необходимости подключите датчик присутствия с нормально разомкнутыми контактами к клеммам «BUSY» и «GND» контроллера (см. рис. 6). Количество параллельно подключаемых датчиков присутствия не ограничено.

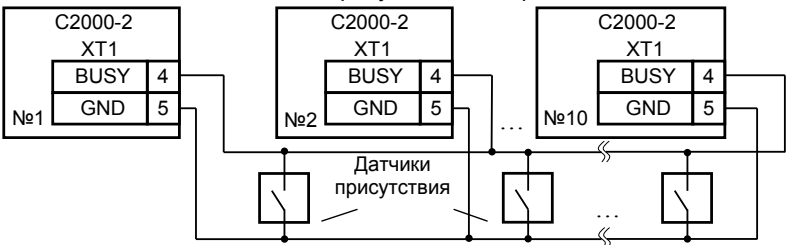

Рисунок 6. Схема объединение контроллеров по входу/выходу «BUSY» и подключения датчиков присутствия

## 4.4 Подключение кнопок «ВЫХОД», «РАЗРЕШЕНИЕ» («ПОДТВЕРЖДЕНИЕ») и «ЗАПРЕТ»

4.4.1 Подключите кнопки «ВЫХОД» и, при необходимости, кнопки «РАЗРЕШЕНИЕ» («ПОДТВЕРЖДЕНИЕ») и «ЗАПРЕТ», к контактам «EXIT1» и «EXIT2» контроллера в соответствии с рис. 7.

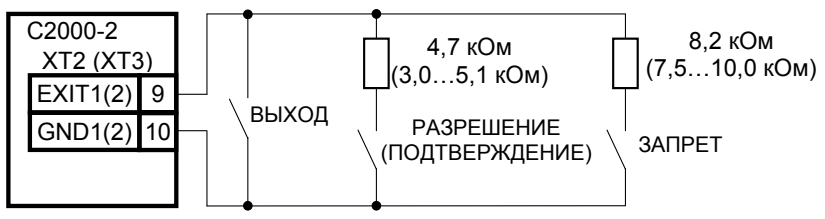

Рисунок 7. Схема подключения кнопок «ВЫХОД», «РАЗРЕШЕНИЕ» («ПОДТВЕРЖДЕНИЕ») и «ЗАПРЕТ»

#### 4.5 Подключение датчиков прохода (открывания двери)

4.5.1 К контроллеру можно подключить извещатели с нормально замкнутым и нормально разомкнутым контактным выходом или с выходом типа «открытый коллектор». Схемы подключения датчиков прохода (датчиков открывания двери) к контроллеру приведены на рис. 8.

Вариант 1

Нормально замкнутый с контактным выходом (геркон)

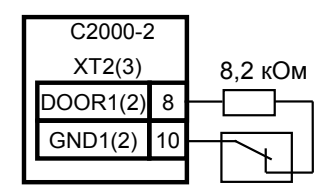

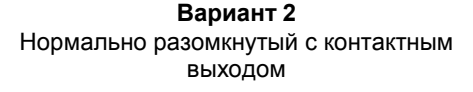

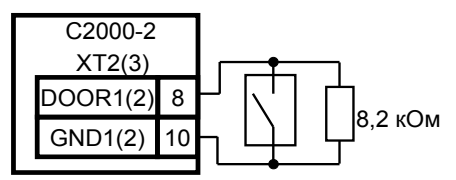

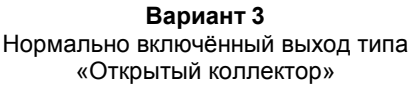

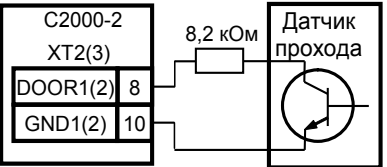

Вариант 4 Нормально выключенный выход типа «Открытый коллектор»

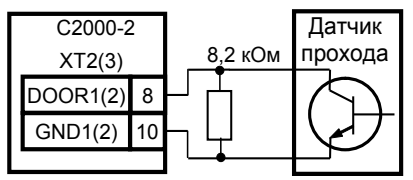

Рисунок 8. Схемы подключения датчиков прохода (открывания двери)

#### 4.6 Подключение считывателей

4.6.1 К контроллеру можно подключить 2 считывателя ключей Touch Memory (iButton), 2 считывателя карт Proximity с выходным интерфейсом Touch Memory, Wiegand или ABA-TrackII или 2 клавиатуры для считывания PIN-кодов.

4.6.2 Схемы подключения считывателей приведены на рис. 9 – 15.

4.6.3 Цифра 1 или 2 в обозначении контакта указывает, к какому считывателю относится этот контакт.

4.6.4 Назначение контактов для подключения считывателя приведено в табл. 1.

«С2000-2» АЦДР.425723.001 ИМ Изм.5 АЦДР.5172-19 от 05.02.2019

http://bolid.ru

4.6.5 Если ток потребления считывателя не более 100 мА, а расстояние между контроллером и считывателем не более 50 м, напряжение питания на считыватель можно подавать с клемм контроллера.

4.6.6 Если ток потребления считывателя более 100 мА или расстояние между контроллером и считывателем более 50 м, напряжение питания на считыватель подавайте от отдельного источника питания. Цепь «GND» считывателя объедините с цепью «GND» контроллера.

4.6.7 Расстояние от контроллера до считывателя должно быть не более 100 м.

4.6.8 Подключение считывателей с интерфейсом ABA Track-II аналогично подключению считывателей с интерфейсом Wiegand с учетом того, что к входу «D0» контроллера подключается выход считывателя «DATA», а к входу «D1» - выход «CLOCK».

4.6.9 Если считыватель имеет только один вход управления светодиодом, то он, независимо от цвета свечения, подключается к контакту «LEDG» контроллера.

4.6.10 Кнопка «ЗАПРОС ВЗЯТИЯ», при необходимости, подключается между клеммами «D0-1» («D0-2») и «GND1» («GND2») контроллера (см. рис. 16) («C2000-Proxy-H» имеет встроенную кнопку «ЗАПРОС ВЗЯТИЯ»).

|                      | Контакт               | Назначение                                           |
|----------------------|-----------------------|------------------------------------------------------|
|                      | В режиме ТМ           | Вход/выход цепи данных считывателя                   |
| D0                   | В режиме Wiegand      | Вход для подключения цепи данных «D0» считывателя    |
|                      | В режиме ABA Track-II | Вход для подключения цепи данных «DATA» считывателя  |
|                      | В режиме ТМ           | Не используется                                      |
| <b>D1</b>            | В режиме Wiegand      | Вход для подключения цепи данных «D1» считывателя    |
|                      | B DOWING ABA Track-II | Вход для подключения цепи тактового сигнала «CLOCK»  |
| в режиме АВА Тгаск-П |                       | считывателя                                          |
| LED                  | DR                    | Выход управления красным светодиодом считывателя     |
| LED                  | DG                    | Выход управления зелёным светодиодом считывателя     |
| BEI                  | EP                    | Выход управления звуковым сигнализатором считывателя |

Таблица 1. Назначение контактов для подключения считывателя

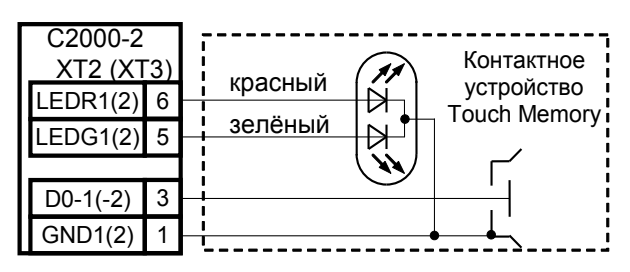

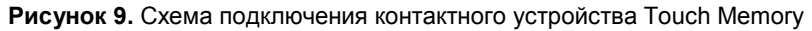

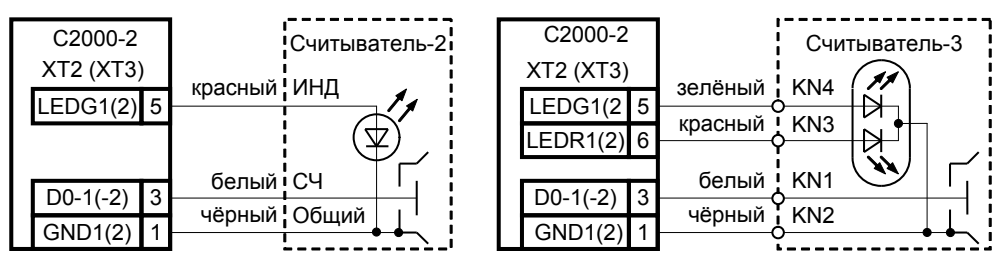

Рисунок 10. Схемы подключения контактных устройств Touch Memory «Считыватель-2» и «Считыватель-3»

#### Вариант 1

Для считывателей с током потребления не более 100 мА, удалённых от контроллера

не более чем на 50 м

| C2000-2  | 2  |          |       |
|----------|----|----------|-------|
| XT2 (XT  | 3) | Считыва  | атель |
| BEEP1(2) | 7  | BEEP     |       |
| LEDR1(2) | 6  | LEDR     |       |
| LEDG1(2) | 5  | <br>LEDG |       |
| D0-1(-2) | 3  | ТМ       |       |
| +12B1(2) | 2  | <br>+12B |       |
| GND1(2)  | 1  | <br>GND  |       |

#### Вариант 2

Для считывателей с большим током потребления или удалённых от контроллера более чем на 50 м

|    | C20  | 00-2  |   |      |        |         |      |
|----|------|-------|---|------|--------|---------|------|
|    | XT2  | (XT3  | ) |      |        | Считыва | тель |
|    | BEEP | P1(2) | 7 | <br> |        | BEEP    |      |
|    | LEDR | R1(2) | 6 | <br> |        | LEDR    |      |
|    | LEDG | 61(2) | 5 |      |        | LEDG    |      |
|    | D0-1 | (-2)  | 3 | <br> |        | ТМ      |      |
|    | GND  | 1(2)  | 1 |      |        | +12B    |      |
| ΡИ | П-12 |       |   |      | $\geq$ | GND     |      |
|    | Ē    | +12   | 3 |      | -      |         |      |
|    |      | 0B    |   | <br> | ]      |         |      |

Рисунок 11. Схема подключения считывателей с интерфейсом Touch Memory

#### Вариант 1

Для считывателей с током потребления не более 100 мА, удалённых от контроллера не более чем на 50 м

| C2000-2   |   | 0        |       |
|-----------|---|----------|-------|
| XT2 (XT3) |   | Считыва  | атель |
| BEEP1(2)  | 7 | BEEP     |       |
| LEDR1(2)  | 6 | LEDR     |       |
| LEDG1(2)  | 5 | <br>LEDG |       |
| D1-1(-2)  | 4 | D1       |       |
| D0-1(-2)  | 3 | D0       |       |
| +12B1(2)  | 2 | <br>+12B |       |
| GND1(2)   | 1 | GND      |       |
|           |   |          |       |

#### Вариант 2

Для считывателей с большим током потребления или удалённых от контроллера более чем на 50 м

|    | C2(  | 000-2   |   | Считыва  | тель |
|----|------|---------|---|----------|------|
|    | XT2  | 2 (XT3) |   |          |      |
|    | BE   | EP1(2)  | 7 | BEEP     |      |
|    | LE   | DR1(2)  | 6 | LEDR     |      |
|    | LED  | )G1(2)  | 5 | <br>LEDG |      |
|    | D1   | -1(-2)  | 4 | <br>D1   |      |
|    | D0   | -1(-2)  | 3 | <br>D0   |      |
|    | GN   | ID1(2)  | 1 | +12B     |      |
| ΡV | 1П-1 | 2       |   | GND      |      |
|    |      | +12     | 3 |          |      |
|    |      | 0B      |   |          |      |

#### Рисунок 12. Схема подключения считывателей с интерфейсом Wiegand или ABA Track-II

| ( | C2000-Proxy H,<br>(C2000-Proxy), |   |       | C2000-2   | C2000-2 |  | Proxy-KeyXX |      | KeyXX   |       | C2000-2<br>XT2 (XT3) |  |
|---|----------------------------------|---|-------|-----------|---------|--|-------------|------|---------|-------|----------------------|--|
|   | Proxy-5AG,                       |   |       |           |         |  |             | GND  | черный  | <br>1 | GND1(2)              |  |
|   | Proxy-5AB                        |   |       | XT2 (XT3) | )       |  |             | +12V | красный | <br>2 | +12B1(2)             |  |
|   | LEDR (Инд.)                      | 4 | 5     | LEDG1(2)  |         |  |             | WD0  | зеленый | 3     | D0-1(-2)             |  |
|   | D0 (Вых.)                        | 3 | <br>3 | D0-1(-2)  |         |  |             | WD1  | белый   | <br>4 | D1-1(-2)             |  |
|   | GND (0B)                         | 2 | <br>1 | GND1(2)   |         |  |             | LED  | голубой | <br>5 | LEDG1(2)             |  |
|   | +U (+Uпит)                       | 1 | <br>2 | +12B1(2)  |         |  |             | BEEP | серый   | <br>7 | BEEP1(2)             |  |

Рисунок 13. Схема подключения считывателей С2000-Proxy, C2000-Proxy H, Proxy-5AG, Proxy-5AB, Proxy-KeyAV, Proxy-KeyAH, Proxy-KeyMV, Proxy-KeyMH

| Proxy-2А исп.0        | 01,  |   | X     | Г2 (XT3) | C2000-2 |
|-----------------------|------|---|-------|----------|---------|
| Proxy-2M,             | +12B | 1 | <br>2 | +12B1(2) |         |
| Proxy-2MA,            | GND  | 2 | 1     | GND1(2)  |         |
| Proxy-3A,<br>Proxy 3M | D0   | 3 | <br>3 | D0-1(-2) |         |
| Proxy-3MA             | D1   | 4 | 4     | D1-1(-2) |         |
| i roxy on a c         | LEDG | 5 | 5     | LEDG1(2) |         |
|                       | LEDR | 6 | 6     | LEDR1(2) |         |
|                       | BEEP | 7 | 7     | BEEP1(2) |         |

Состояние микропереключателя считывателя

Вариант 1. Интерфейс Touch Memory

Вариант 2. Интерфейс Wiegand

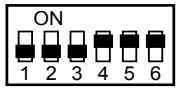

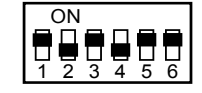

Рисунок 14. Схема подключения считывателей Proxy-2A исп.01, Proxy-2M, Proxy-2MA, Proxy-3A, Proxy-3M, Proxy-3MA

Вариант 1. Интерфейс Touch Memory

| Ρ | R-A03,. | ,PR-P16 |   |   | C2000-2   |  |
|---|---------|---------|---|---|-----------|--|
|   |         |         |   |   | XT2 (XT3) |  |
|   | GND     | Чёрный  |   | 1 | GND1(2)   |  |
|   | +V      | Красный |   | 2 | +12B1(2)  |  |
|   | D0/Sig  | Зелёный | • | 3 | D0-1(-2)  |  |
|   | D1/Sig  | Белый   |   | 4 | D1-1(-2)  |  |
|   | Led-G   | Оранж.  |   | 5 | LEDG1(2)  |  |
|   | Led-R   | Коричн. |   | 6 | LEDR1(2)  |  |
|   | BEEP    | Жёлтый  |   | 7 | BEEP1(2)  |  |

Вариант 2. Интерфейс Wiegand

| Ρ | R-A03,. | , PR-P16 |       | C2000-2   |  |
|---|---------|----------|-------|-----------|--|
|   |         |          |       | XT2 (XT3) |  |
|   | GND     | Чёрный   | 1     | GND1(2)   |  |
|   | +V      | Красный  | <br>2 | +12B1(2)  |  |
|   | D0/Sig  | Зелёный  | 3     | D0-1(-2)  |  |
|   | D1/Sig  | Белый    | 4     | D1-1(-2)  |  |
|   | Led-G   | Оранж.   | <br>5 | LEDG1(2)  |  |
|   | Led-R   | Коричн.  | <br>6 | LEDR1(2)  |  |
|   | BEEP    | Жёлтый   | <br>7 | BEEP1(2)  |  |

\*Для считывателей **PR-H03**, **PR-H05**, **PR-M03**: в режиме Touch Memory белый проводник (D1) никуда не подключается. Формат данных и полярность сигналов управления индикаторами и звуком этих считывателей задаются перемычками:

| Вариант 1. Интерфейс Touch Memory |         |  |  |  |  |
|-----------------------------------|---------|--|--|--|--|
| Красная                           | Удалить |  |  |  |  |
| Жёлтая                            | Удалить |  |  |  |  |
| Оранжевая                         | Удалить |  |  |  |  |
| Зелёная                           | Удалить |  |  |  |  |

| Вариант 2. Интерфейс Wiegand |          |  |  |  |  |
|------------------------------|----------|--|--|--|--|
| Красная                      | Оставить |  |  |  |  |
| Жёлтая                       | Удалить  |  |  |  |  |
| Оранжевая                    | Оставить |  |  |  |  |
| Зелёная                      | Оставить |  |  |  |  |

Рисунок 15. Схема подключения считывателей PR-A03, PR-A05, PR-A09, PR-A16, PR-EH03, PR-EH05, PR-EH09, PR-H16, PR-M03, PR-P05, PR-P09, PR-P16

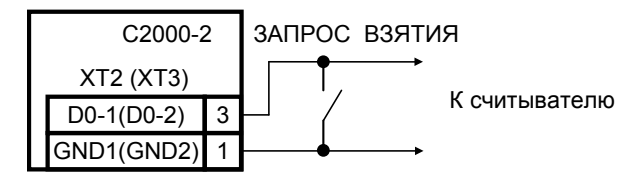

Рисунок 16. Схема подключения кнопки «ЗАПРОС ВЗЯТИЯ»

#### 4.7 Режим «Две двери на вход»

4.7.1 Подключите оборудование первой двери (считыватель, замок, кнопку "ВЫХОД", датчик открывания двери) к контактам контролера, обозначение которых заканчивается цифрой 1, а оборудование второй двери — к контактам, обозначение которых заканчивается цифрой 2 (см. рис. 17).

4.7.2 Подключите электромагнитный замок (защёлку) к источнику питания (используйте либо отдельный источник питания, либо источник питания контроллера). При подключении контроллера и замка к одному источнику, цепи питания выполняйте различными парами проводов, объединив их только на клеммах источника питания.

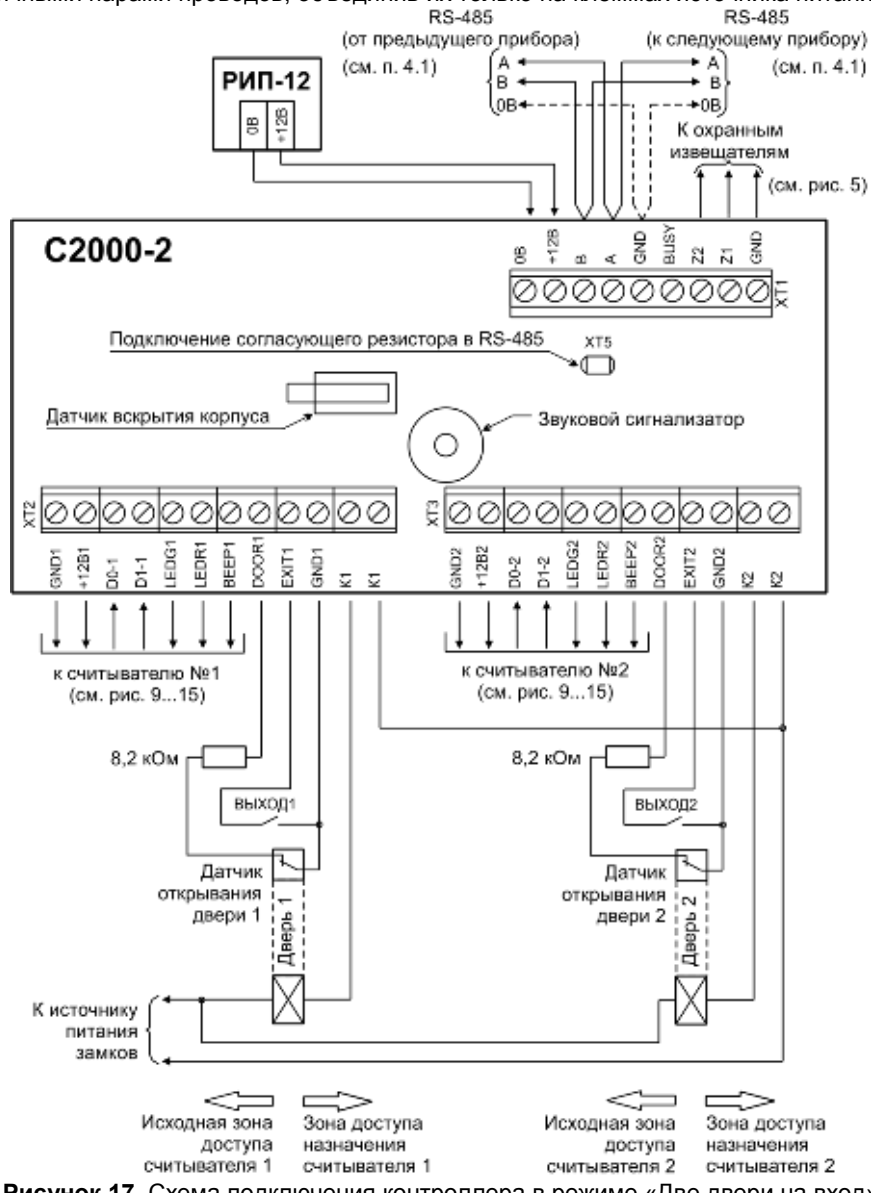

Рисунок 17. Схема подключения контроллера в режиме «Две двери на вход»

#### 4.8 Режим «Одна дверь на вход/выход»

4.8.1 Подключите цепи управления замком и датчик прохода к контактам контроллера, обозначение которых заканчивается цифрой 1 (см. рис. 18). Второе реле может управляться по интерфейсу RS-485 командами от пульта «C2000M» или компьютера. 4.8.2 При необходимости дистанционного управления замком подключите кнопки «BXOД» и «BЫХОД» (см. рис. 7).

4.8.3 Подключите электромагнитный замок (защёлку) к источнику питания (используйте либо отдельный источник питания, либо источник питания контроллера). При подключении контроллера и замка к одному источнику, цепи питания выполняйте различными парами проводов, объединив их только на клеммах источника питания.

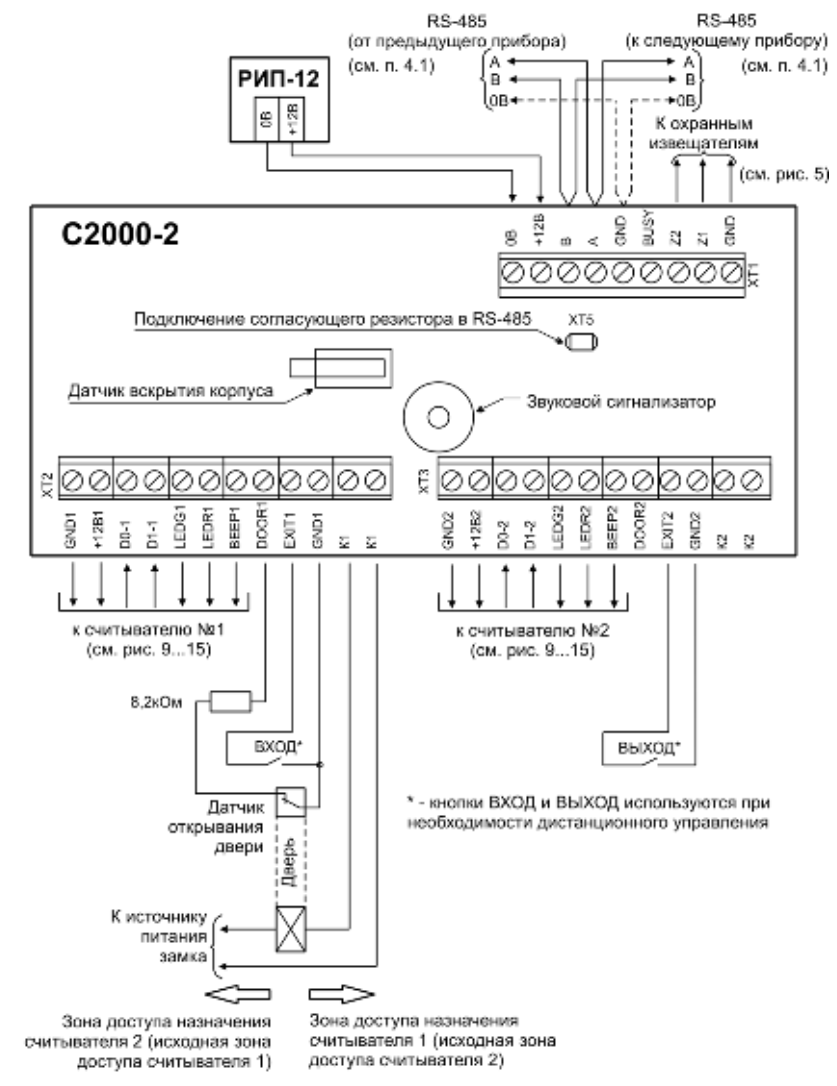

Рисунок 18. Схема подключения контроллера в режиме «Одна дверь на вход/выход»

#### 4.9 Режим «Турникет»

4.9.1 Подключите цепи управления турникетом и датчик прохода (проворота) в соответствии с рис. 19. Подключение датчиков прохода с различными типами выходов показано на рис. 8.

4.9.2 Если турникет имеет один датчик проворота, срабатывающий при любом направлении прохода, то он подключается параллельно к соответствующим входам обоих каналов контроллера, как показано на рис. 21.

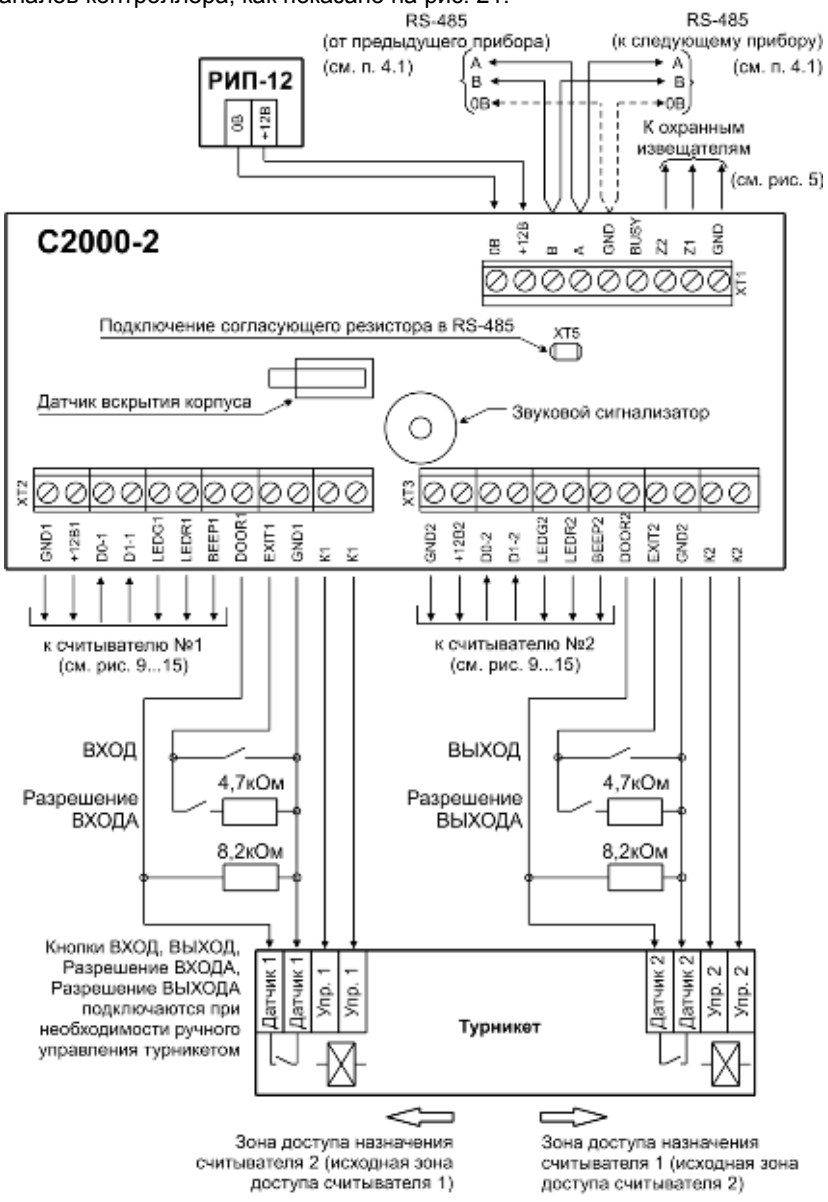

Рисунок 19. Схема подключения контроллера в режиме «Турникет»

#### 4.10 Режим «Шлагбаум»

4.10.1 Подключите цепи управления шлагбаумом, датчики проезда и детекторы автомобиля в соответствии с рис. 20.

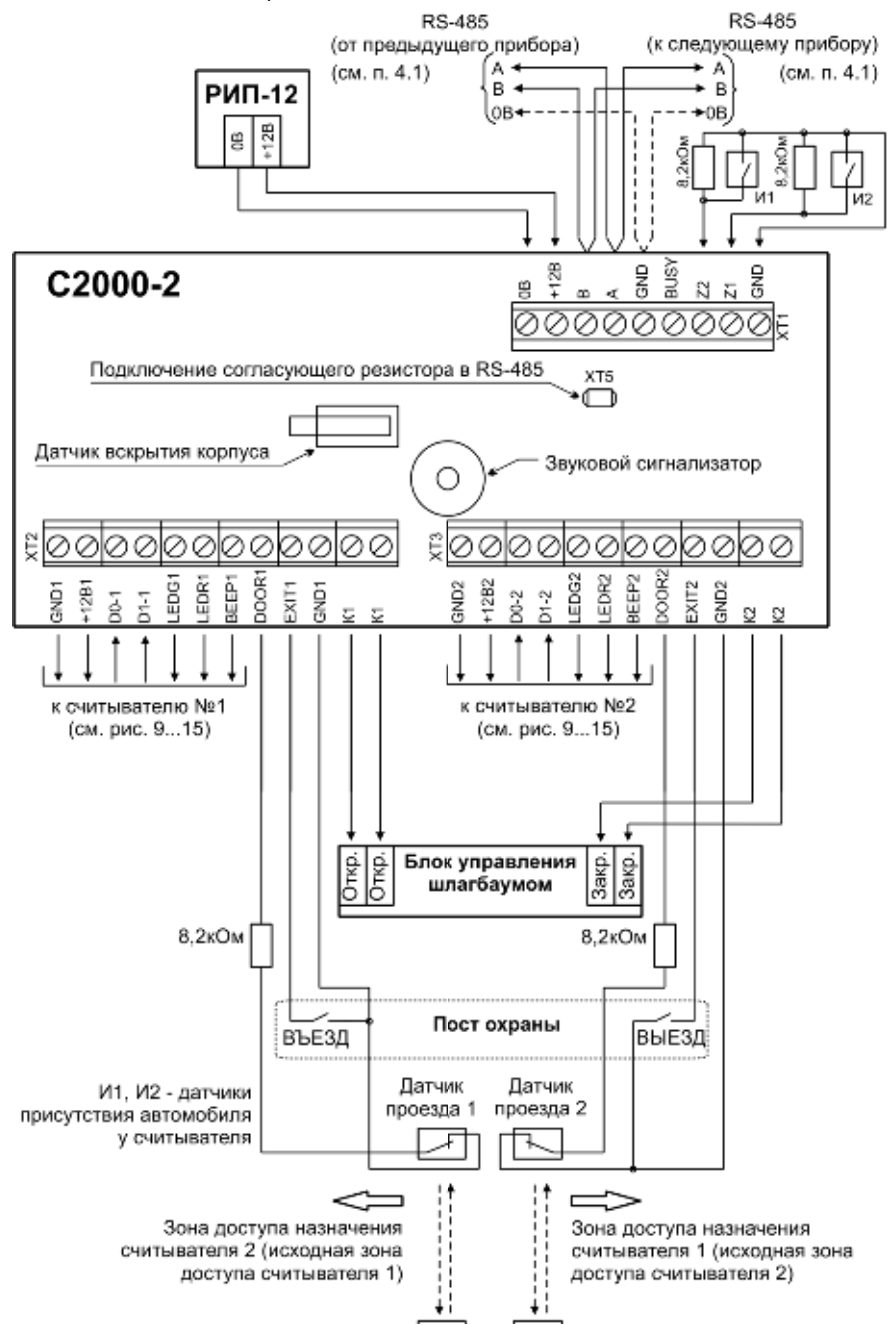

Рисунок 20. Схема подключения контроллера в режиме «Шлагбаум»

«С2000-2» АЦДР.425723.001 ИМ Изм.5 АЦДР.5172-18 от 05.02.2019

4.10.2 Если для управления шлагбаумом требуется только одно открывающее реле, то используется только реле 1 контроллера.

4.10.3 Если для управления шлагбаумом требуется коммутировать напряжение более 30 В или ток более 7 А, или мощность более 100 Вт, то на выходе контроллера необходимо поставить релейные усилители, например, «УК-ВК».

4.10.4 Если вместо двух датчиков проезда используется один, то он подключается параллельно к соответствующим входам обоих каналов контроллера (см. рис. 21).

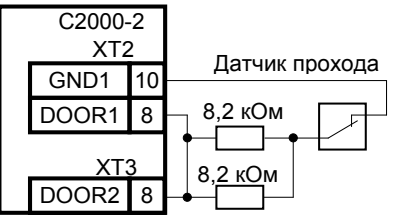

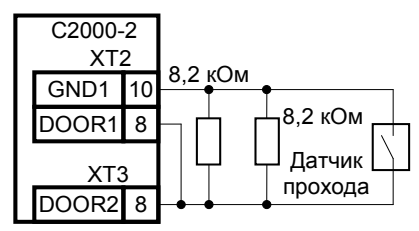

Датчик с нормально замкнутыми контактами

Датчик с нормально разомкнутыми контактами

Рисунок 21. Схема подключение одного датчика прохода (проворота)

4.10.5 При необходимости, подключите светофоры через релейные усилители «УК-ВК/06», коммутирующие напряжение до 220 В (переменного тока) и ток до 10 А (см. рис. 22).

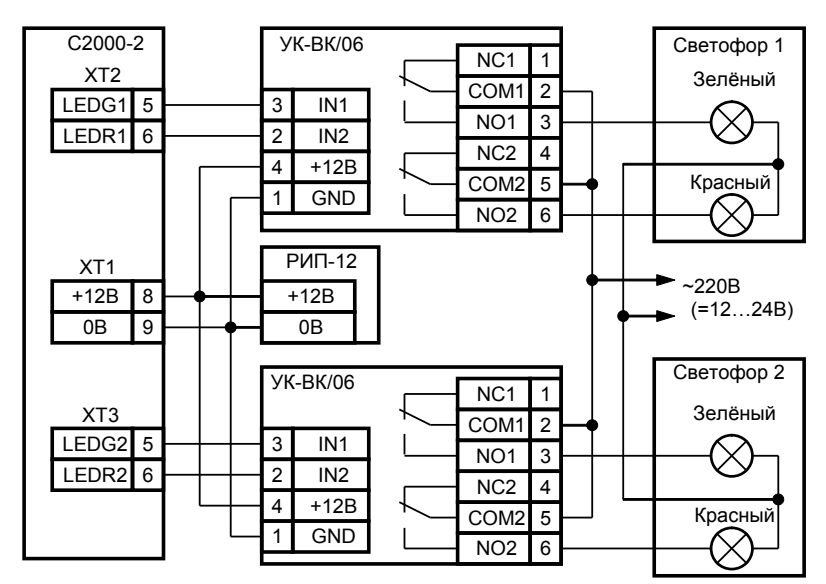

Рисунок 22. Схема подключения светофора к контроллеру «С2000-2» в режиме «Шлагбаум»

#### 4.11 Режим «Шлюз»

4.11.1 Установите на входе в шлюз с каждой стороны (вне шлюза) два считывателя. На посту охраны установите две кнопки «ВЫХОД», две кнопки «ПОДТВЕРЖДЕНИЕ» и кнопку «ЗАПРЕТ».

4.11.2 Подключите датчики открывания дверей к контактам «DOOR1», «GND1», «DOOR2», «GND2» контроллера (см. рис. 23).

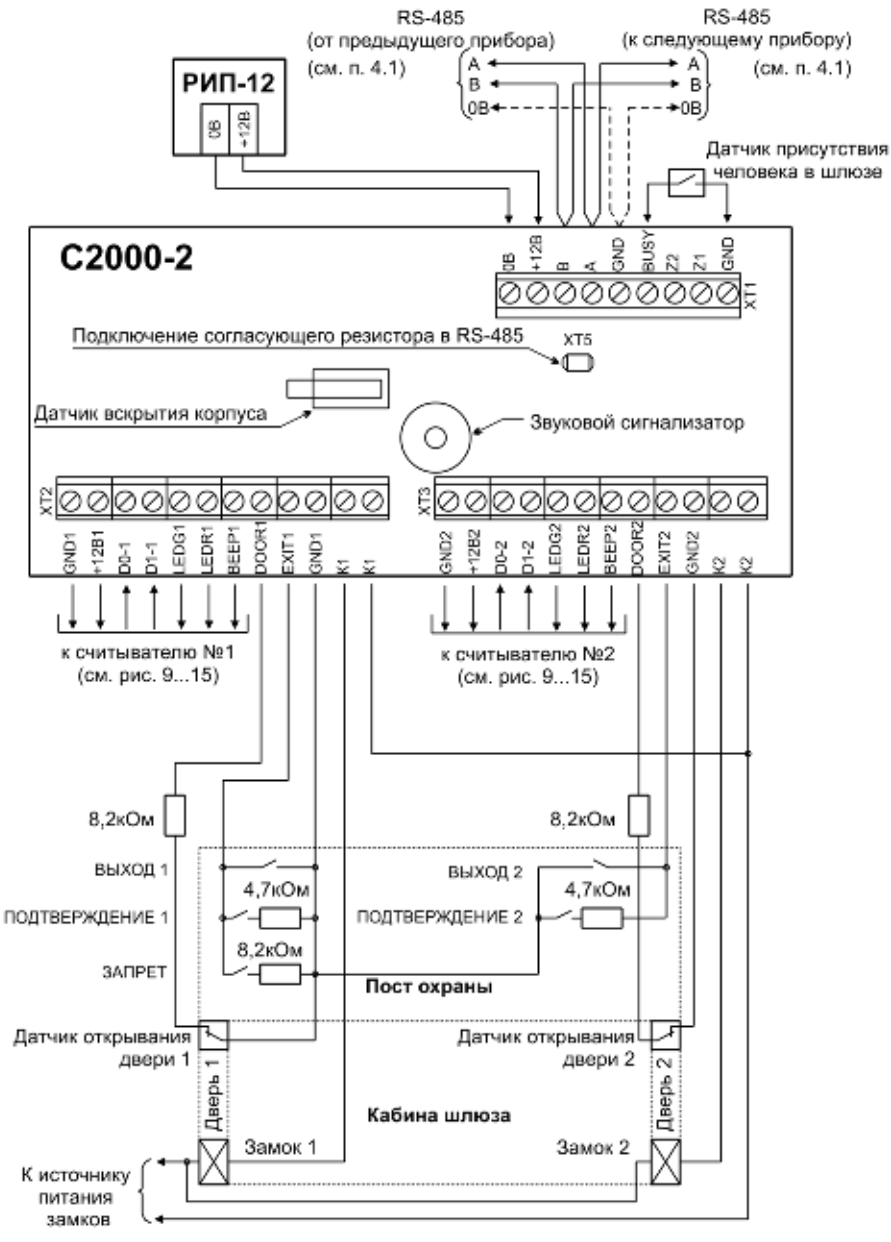

Рисунок 23. Схема подключения контроллера «С2000-2» в режиме «Шлюз»

4.11.3 Подключите электромагнитные замки (защёлки) к источнику питания (используйте либо отдельный источник питания, либо источник питания контроллера). При подключении контроллера и замка к одному источнику, цепи питания выполняйте различными парами проводов, объединив их только на клеммах источника питания.

#### 4.12 Подключение источников питания

4.12.1 Подключите исправный источник питания к контактам «+12B» и «0В».

4.12.2 Соблюдайте полярность подключения к источнику питания.

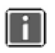

Рекомендуется использовать резервированный источник питания серии РИП-12 производства компании «Болид».

4.13 Закройте крышку контроллера до характерного щелчка и зафиксируйте ее винтами крепления (при необходимости).

#### 5 ПРОВЕРКА КОНТРОЛЛЕРА

5.1 Проверка проводится при нормальных климатических условиях по ГОСТ 15150-69:

- относительная влажность воздуха (45 80)%;
- температура окружающего воздуха (25 ± 10) °С;
- атмосферное давление (630 800) мм рт. ст., (84 106,7) кПа.

5.2 Подключение и отключение внешних цепей при проверках производится при отключённом питании контроллера.

#### 5.3 Проверка основных параметров

5.3.1 Для проверки контроллера используйте пульт «С2000М». Подключите к пульту

цепи интерфейса RS-485 и цепи питания. Если контроллер используется в автономном режиме, то действия пп.5.3.1, 5.3.4, 5.3.5 выполнять не требуется.

5.3.2 Подайте питание на контроллер и пульт (если он используется).

5.3.3 Индикатор «Работа» контроллера должен перейти в режим непрерывного свечения зелёным цветом не более чем через 5 с. Звуковой сигнализатор должен издать сигнал «Включение».

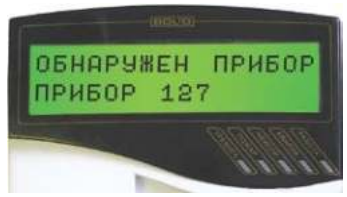

Рисунок 24

5.3.4 В течение 1 мин после включения питания пульт должен показать сообщение об обнаружении устройства с сетевым адресом, соответствующим текущему адресу контроллера (заводской адрес контроллера – 127). На рис. 24 представлен индикатор пульта «С2000М» с соответствующим сообщением.

5.3.5 Если придёт несколько сообщений, накопившихся в буфере контроллера, их можно «пролистать» с помощью кнопок «▲» и «▼» на пульте «C2000M».

#### 5.4 Проверка в режиме «Диагностика»

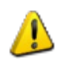

Перед включением режима «Диагностика» отключите цепи управления запорными устройствами, включение которых при проверке недопустимо!

5.4.1 Переведите контроллер в режим «Диагностика», выполнив три кратковременных и одно продолжительное нажатие на датчик вскрытия корпуса (тампер) при открытой крышке контроллера. Кратковременное нажатие – удержание кнопки в состоянии «нажато» в течение от 0,1 до 0,5 с. Продолжительное нажатие – удержание кнопки в состоянии «нажато» в течение не менее 1,5 с. Пауза между нажатиями – (0,2 – 1) с.

5.4.2 В случае исправности контроллера индикатор «Работа» мигает с большой частотой, а внутренний звуковой сигнализатор издаёт два коротких звуковых сигнала. Затем индикаторы «1» и «2» поочерёдно включаются 1 с красным цветом/ 1 с зелёным. Контакты реле 1 замыкаются в момент включения индикатора «1», а контакты реле 2 - в момент включения индикатора «2».

5.4.3 Проконтролируйте включение выходов «К1» и «К2», измерив сопротивление между контактами.

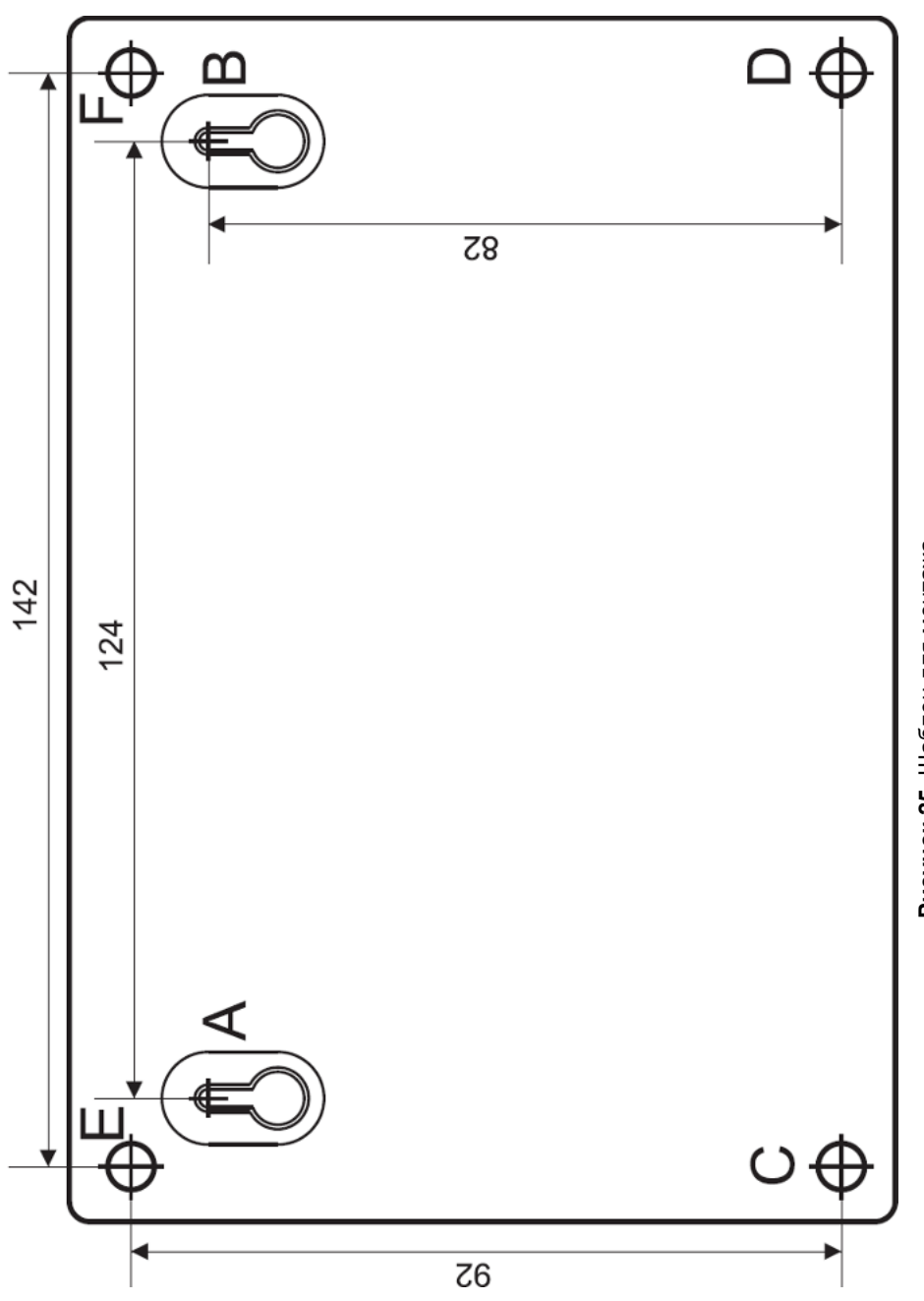